| Processing Steps                                                                                                    | Screen Shots                                                                                                    |                                                                                                    |  |
|----------------------------------------------------------------------------------------------------|----------------------------------------------------------------------------------------------------|----------------------------------------------------------------------------------------------------|--|
| Dependents Coverage<br>Summary<br>Step 1:<br>Click Dependents Coverage<br>Summary.                                                                        | CALLFORNIA STATEUNIVERSITY, FULLERTON         NEW       Titan Online         Welcome Ledyard, Lyn         Personalize       Content         System Messages       Image: Content         Student fee Increase       Content         On May 14, 2008 the Board of Trustees of the California State       My Personal Increase         On way 14, 2008 the Board of Trustees of the California State       Personal Information         University System voted to increase State University Fees by 10%       Employee Self Service         If the total amount due students will see on their Student Center       Phone Numbers:         when they access "Account Inquiry" after completing their       Phone Numbers:         renistration:       To view a commiste list of renistration fees: please on | My Benefits Information  My Benefits Information  Coverage Summer  Coverage Summer  Coverage Summer  Tax as DORA - (FSA)  Tax Shelter Annuty (403B) |  |
| Benefits coverage for your<br>dependents will display.<br>Step 2:<br>Click <u>Dependent Summary</u> to<br>view information for all of your<br>dependents. | Dependent Coverage Summary         Penni Saver         To view your benefits as of another date, enter the date and click Go:         03/09/2007       Go         Addition or deletion of dependents must coincide with a family status change that would permit the change or during Open Enroliment. If changes are made outside of Open Enroliment, they must be requested within 60 days of the family status change. To make changes, please complete a Benefits enroliment worksheet. The benefits enroliment worksheet is available in Human Resources or <u>Click</u> Here         You have no benefit enroliments as of the date entered.                                                                                                    |                                                                                                    |  |
| Dependent Personal Information for all of your dependents will display.                                                                                   | Dependent Personal Information<br>Penni Saver<br>Click the Dependent's name if you would like to review personal information.                                                                                                    |                                                                                                    |  |
| Step 3:<br>Click on the name of the<br>dependent to view individual<br>personal information.                                                              | Summary         Patrick Saver         Relationship to Employee:       Spouse       Date of Birth:         Dependent Beneficiary Type:       Dependent         Married       Married         Student:       No         Disabled       No                                                                                                    | 01/01/1950                                                                                                    |  |
|                                                                                                    | Paula SaverRelationship to Employee:DaughterDate of Birth:Dependent Beneficiary Type:DependentMarital Status:SingleStudent:NoDisabledNo                                                                                                    | 05/01/2000                                                                                                    |  |

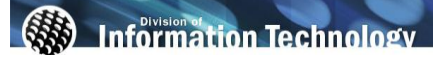

| Processing Steps                              |                                                                                                    | Screen Shots         |  |
|-----------------------------------------------|----------------------------------------------------------------------------------------------------|----------------------|--|
| Individual dependent information will display |                                                                                                    | Hom                  |  |
| win display.                                  | Dependent                                                                                                    | Personal Information |  |
|                                               | Penni Saver                                                                                                    |                      |  |
|                                               | Dependent/Beneficiary's personal information as of Mar 9, 2007. Click Edit at the bottom of this<br>page to update this information. |                      |  |
|                                               | Personal Information                                                                                                    |                      |  |
|                                               | First Name:                                                                                                    | Patrick              |  |
|                                               | Middle Name:                                                                                                    |                      |  |
|                                               | Last Name:                                                                                                    | Saver                |  |
|                                               | Name Prefix:                                                                                                    |                      |  |
|                                               | Name Suffix:                                                                                                    |                      |  |
|                                               | Gender:                                                                                                    | Male                 |  |
|                                               | Date of Birth:                                                                                                    | 01/01/1950           |  |
|                                               | Relationship to En                                                                                                    | nployee: Spouse      |  |
|                                               | Status Information                                                                                                    |                      |  |
|                                               | Marital Status:                                                                                                    | Married              |  |
|                                               | Student:                                                                                                    | No                   |  |
|                                               | Disabled:                                                                                                    | No                   |  |
|                                               | Smoker:                                                                                                    | No                   |  |
|                                               | Address and Telep                                                                                                    | phone                |  |
|                                               | 🗹 Same Address                                                                                                    | s as Employee        |  |
|                                               | Country:                                                                                                    | United States        |  |
|                                               | Address: 800 N State College Blvd<br>Fullerton, CA 92834                                                                             |                      |  |
|                                               |                                                                                                    |                      |  |
|                                               | Same Phone                                                                                                    | as Employee          |  |
|                                               | Phone:                                                                                                    | 714/278-7777         |  |